# BAB 3 PELAKSANAAN KERJA MAGANG

#### 3.1 Kedudukan dan Organisasi

Pelaksanaan kerja magang di divisi IT dilakukan dengan peran sebagai *Software Developer Intern*. Kegiatan magang ini diawasi oleh Bapak Adi Purnomo, yang menjabat sebagai Kepala Divisi IT, dan dibimbing oleh Bapak Chaerul Sazali, staf di bagian Development. Selama masa magang, tanggung jawab utama adalah merancang dan membangun aplikasi *Sales Force Automation* (SFA). Dalam proses perancangan dan pengembangan aplikasi SFA, koordinasi dilakukan melalui diskusi langsung dengan Bapak Chaerul Sazali.

#### 3.2 Tugas yang Dilakukan

Magang yang dilakukan di PT. Dirgaputra Ekapratama melibatkan berbagai tugas penting yang memberikan pengalaman dalam dunia kerja. Tugas utama yang diberikan adalah perancangan dan pembangunan aplikasi *Sales Force Automation* (SFA). Selain itu, ada juga tugas tambahan yaitu membantu staf infrastruktur dalam beberapa tugas harian. Pengalaman ini tidak hanya meningkatkan keterampilan teknis, tetapi juga kemampuan bekerja dalam tim dan memahami kebutuhan operasional perusahaan secara lebih mendalam. Berikut uraian tugas yang dilakukan selama kerja magang:

- 1. Membuat Aplikasi Sales Force Automation
  - Membuat desain antarmuka pengguna (UI/UX).
  - Menggunaan bahasa pemograman java sebagai dasar pembuatan aplikasi SFA
  - Melakukan *display* data menggunakan *volley* dari *webservices* yang disediakan mentor
- 2. Membantu staf infrastuktur melakukan instalasi
  - Instalasi aplikasi yang digunakan untuk melakukan pekerjaan di kantor
  - Melakukan *install* aplikasi *antivirus* pada laptop dan komputer yang ada di kantor pusat

## 3.3 Uraian Pelaksanaan Magang

Berikut adalah uraian pelaksanaan kerja magang yang dilakukan di PT. Dirgaputra Ekapratama, seperti pada Tabel 3.1.

| Tabel 3.1 | . Pekerj | aan yang d | lilakukan | tiap minggu | selama m | agang |
|-----------|----------|------------|-----------|-------------|----------|-------|
|           |          |            |           |             |          |       |

| Minggu Ke -                                 | Pekerjaan yang dilakukan                                                  |  |  |
|---------------------------------------------|---------------------------------------------------------------------------|--|--|
| 1                                           | - Onboarding peserta magang pengenalan lingkungan kantor                  |  |  |
|                                             | & gudang oleh staf Human Capital                                          |  |  |
|                                             | – Training business process PT. Dirgaputra Ekapratama oleh                |  |  |
|                                             | Bapak Adi Purnomo                                                         |  |  |
| 2                                           |                                                                           |  |  |
|                                             | – Training software di PT. Dirgaputra Ekapratama oleh Bapak               |  |  |
|                                             | Sofyan                                                                    |  |  |
|                                             | – Penjelasan rancangan aplikasi SFA oleh Bapak Chaerul                    |  |  |
| Sazali.                                     |                                                                           |  |  |
| – Penentuan aplikasi dan bahasa pemrograman |                                                                           |  |  |
|                                             | digunakan dalam pembuatan aplikasi                                        |  |  |
|                                             |                                                                           |  |  |
| 3                                           | Pembuatan tampilan dan kode (xml & jaya) Splash Screen                    |  |  |
|                                             | Login page Activity Home dan Tampilan awal Fragment                       |  |  |
|                                             | (Home Transaction Report dan More)                                        |  |  |
|                                             | (mone, mansaenon, report, dan more).                                      |  |  |
| 4                                           | <ul> <li>Membuat SessionManagement.java yang digunakan sebagai</li> </ul> |  |  |
|                                             | sharedPreferences untuk mendapatkan data sales melalui                    |  |  |
| U                                           | webservices dengan metode volley post.                                    |  |  |
|                                             | – Menambahkan checkLogin sehingga user yang sudah pernah                  |  |  |
| IV                                          | melakukan <i>login</i> tidak perlu melakukan <i>login</i> lagi pada saat  |  |  |
|                                             | membuka aplikasi dilain waktu.                                            |  |  |
| IN                                          | UJANIAKA                                                                  |  |  |
|                                             | Lanjut pada halaman berikutnya                                            |  |  |

| Minggu Ke -                    | Pekerjaan yang dilakukan                                                                                                    |  |  |  |
|--------------------------------|----------------------------------------------------------------------------------------------------|--|--|--|
| 5                              | Pembuatan tampilan <i>homepage</i> dan menghubungkan dengan <i>webservice</i> untuk mendapatkan <i>value</i> dari target, pencapaian, retur, dan persentase.                                                                                                    |  |  |  |
| 6                              | <ul> <li>Melakukan instalasi <i>software</i> kantor pusat pada laptop baru kepala cabang</li> <li>Instalasi <i>antivirus</i> dengan <i>license</i> baru untuk seluruh komputer dan laptop kantor pusat besama dengan Bapak Dani.</li> </ul>                                               |  |  |  |
| 7                              | <ul> <li>Menyambungkan FragmentReport dengan website reporting yang digunakan PT. Dirgaputra Ekapratama menggunakan webview.</li> <li>Menambahkan cookie manager untuk menyimpan user id dan password.</li> </ul>                                                                         |  |  |  |
| 8                              | <ul> <li>Membuat tampilan <i>FragmentMore</i> yang berisikan nama sales, id, tombol untuk melihat profile user, tombol untuk mengganti password, dan tombol untuk melakukan logout.</li> <li>Membuat tampilan Profile User untuk meperlihatkan User profile dan Sales profile.</li> </ul> |  |  |  |
| <sup>9</sup> U<br>M            | <ul> <li>Membuat tampilan <i>change password</i> dan <i>logout confirmation</i> dengan menggunakan <i>alertDialog</i></li> <li>Memperbaiki beberapa <i>error minor</i> pada saat change <i>fragment</i></li> </ul>                                                                        |  |  |  |
| Lanjut pada halaman berikutnya |                                                                                                    |  |  |  |

Tabel 3.1: Pekerjaan yang dilakukan tiap minggu selama magang (lanjutan)

| Minggu Ke -                    | e - Pekerjaan yang dilakukan                                                                                                    |  |  |
|--------------------------------|----------------------------------------------------------------------------------------------------|--|--|
| 10                             | <ul> <li>Membuat tampilan Fragment transaction menggunakan fragment,</li> <li>Membuat data dummy untuk RecycleView Order dan Process.</li> </ul>                                                                                            |  |  |
| 11                             | <ul> <li>Membuat MatriksCustomer untuk melakukan display<br/>seluruh customer yang dimiliki oleh sales menggunakan<br/>RecycleView</li> <li>Menghubungkan activity MatriksCustomer dengan data<br/>yang diambil dari webservice.</li> </ul> |  |  |
| 12                             | Memperbaiki beberapa <i>error</i> pada <i>MatriksCustomer</i> dan <i>Recyclerview</i> untuk menampilkan data <i>customer</i> .                                                                                                    |  |  |
| 13                             | Menambakan fitur <i>search matriks customer</i> pada <i>header</i> page berdasarkan nama customer dan id customer                                                                                                    |  |  |
| 14                             | Membuat tampilan <i>alertdialog</i> saat <i>customer</i> dipilih dan<br>dapat menuju ke <i>customer detail</i> dan <i>order</i> untuk melakukan<br>pemesanan .                                                                              |  |  |
| 15<br>U                        | Membuat tampilan <i>customer detail</i> menggunakan <i>dropdown</i><br>yang menampilkan, <i>profile customer</i> , <i>profile pajak</i> , <i>dan ship</i><br>to.                                                                            |  |  |
| Lanjut pada halaman berikutnya |                                                                                                    |  |  |
|                                | USANIAKA                                                                                                    |  |  |

Tabel 3.1: Pekerjaan yang dilakukan tiap minggu selama magang (lanjutan)

| Minggu Ke - | Pekerjaan yang dilakukan                                                                                                    |
|-------------|----------------------------------------------------------------------------------------------------|
| 16          | Membuat tampilan <i>outstanding order</i> , <i>ordering</i> dan 3 <i>fragment</i> untuk <i>header</i> , <i>ship to</i> , dan <i>detail</i> untuk melakukan order barang. |

Tabel 3.1: Pekerjaan yang dilakukan tiap minggu selama magang (lanjutan)

## 3.3.1 Pembuatan Aplikasi Sales Force Automation

Dalam pembuatan aplikasi SFA bahasa yang akan digunakan adalah bahasa pemrograman *Java* dan akan menggunakan *Android Studio* dalam pembuatannya. Tampilan dan kode yang digunakan dibuat berdasarkan diskusi dengan Bapak Chaerul Sazali. Berikut adalah tampilan dari aplikasi lama dan baru beserta potongan kode yang digunakan pada aplikasi baru:

## A. Login Page

Pada Gambar 3.1 terdapat dua bagian yaitu bagian (a) dan (b). Gambar 3.1 bagian (a) adalah tampilan dari *login page* yang lama. Sedangkan bagian (b) adalah tampilan *login page* aplikasi SFA yang baru. Pada gambar (b) terdapat logo perusahaan PT. Dirgaputra Ekapratama saat ingin melakukan *login*, sedangkan pada Gambar A tidak terdapat apapun selain *input username*, *password* dan tombol lainnya. Selain itu pada bagian bawah dari Gambar B terdapat tombol untuk melakukan *update* aplikasi, sehingga tim IT PT. Dirgaputra Ekapratama tidak perlu melakukan instalasi ulang pada perangkat yang digunakan oleh *sales*.

Saat *user(sales)* menekan tombol *login* setelah mengisi *username* dan *password*, maka aplikasi akan melakukan metode *loginLoad*. Aplikasi akan mengirimkan permintaan *login* ke server menggunakan *library Volley*. Jika respon berhasil, metode ini akan memproses data *sales* yang diterima dan menyimpannya dalam *SessionManagement* seperti pada potongan Kode 3.1. Jika terjadi kesalahan, baik dari server maupun jaringan, akan ditampilkan pesan kesalahan melalui *Toast*. Metode ini juga menampilkan *dialog (loading)* saat proses *login* berlangsung dan menutupnya setelah proses selesai.

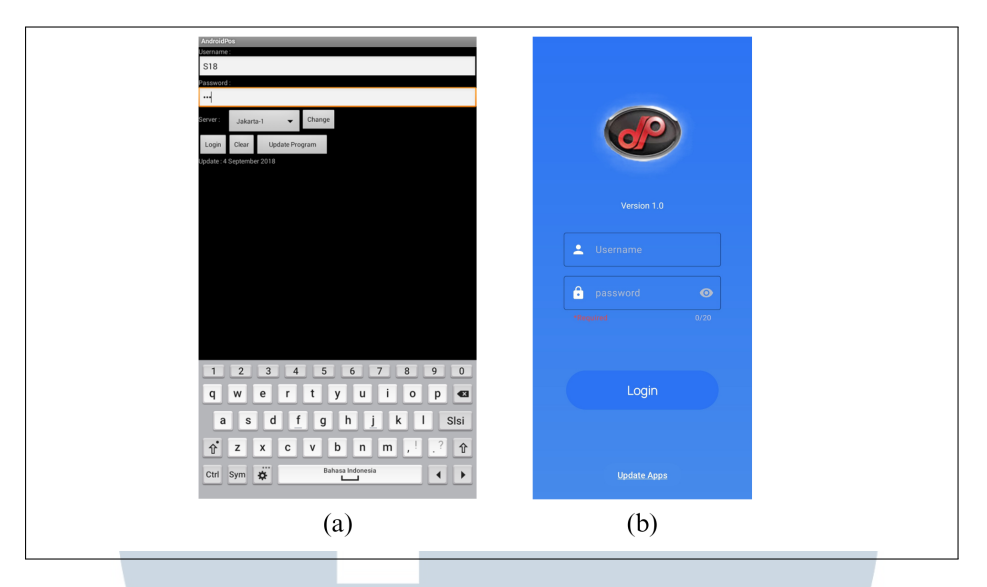

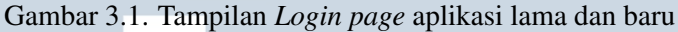

```
private void loginLoad(final String param_username, final
     String param_password) {
      String tag_string_reg = "reg_login";
2
      pDialog.setMessage("Process Login...");
3
      showDialog();
4
      StringRequest strReq = new
5
     StringRequest (Request.Method.POST,
      AppConfig.URL_LOGIN, new Response.Listener<String>() {
6
          @Override
7
          public void onResponse(String response) {
8
              Log.d(TAG, "Process Response: " +
9
     response.toString());
              hideDialog();
10
              try {
11
                   JSONObject jObj = new JSONObject(response);
12
                   String error = jObj.getString("error");
13
                  if (error.equals("true")) {
14
                       // Error in login. Get the error message
15
                       String message =
16
     jObj.getString("error_msg");
                       Toast.makeText(getApplicationContext(),
17
                           "Error Message : " + message,
18
     Toast.LENGTH_LONG).show();
                   } else {
19
```

```
String message =
20
     jObj.getString("error_msg");
                       String Username =
21
     jObj.getString("Username");
                       String Password =
22
     jObj.getString("Password");
                       String NamaLengkap =
23
     jObj.getString("Example Name");
                       ... // data lainnya
24
                       Toast.makeText(getApplicationContext(),
25
                            "Success Login : " + message,
26
     Toast.LENGTH_LONG).show();
                       sessionManagement.setLogin(true,
27
     Username, Password, NamaLengkap);
                       sessionManagement.checkLogin();
28
                   }
29
               } catch (JSONException e) {
30
                   e.printStackTrace();
31
                   Toast.makeText(getApplicationContext(),
32
     "Json error: " + e.getMessage(),
     Toast.LENGTH_LONG).show();Toast.LENGTH_LONG).show();
               }
33
          }
34
      }, new Response.ErrorListener() {
35
          @Override
36
          public void onErrorResponse(VolleyError error) {
37
               hideDialog();
38
              Toast.makeText(getApplicationContext(),
39
     "Network Error: " +
                   error.getMessage(),
40
     Toast.LENGTH_SHORT).show();
         }
41
      }) {
42
          @Override
43
          protected Map<String, String> getParams() {
44
              Map<String, String> params = new
45
     HashMap<String, String>();
               params.put("token", AppConfig.AS_TOKEN);
46
```

14 Rancang Bangun Aplikasi..., Valeryo Kenaldhie Salim, Universitas Multimedia Nusantara

```
params.put("username", param_username);
47
               params.put("password", param_password);
48
               return params;
49
          }
50
      };
51
      strReq.setRetryPolicy(new
52
     DefaultRetryPolicy (AppConfig.TIME_OUT_LOADING,
          DefaultRetryPolicy.DEFAULT_MAX_RETRIES,
53
          DefaultRetryPolicy.DEFAULT_BACKOFF_MULT));
54
      AppController.getInstance().addToRequestQueue(strReq,
55
     tag_string_req); }
```

Kode 3.1: Potongan kode saat melakukan login

#### **B.** Fragment Home Page

Gambar 3.2 memiliki dua bagian yaitu bagian (a) dan (b). Gambar (a) adalah tampilan *homepage* dari aplikasi lama. Gambar (b) adalah tampilan *homepage* yang baru. Tampilan *homepage* dapat dilihat setelah *user* berhasil melakukan *login*, pada gambar (a) akan ditampilkan tombol kegiatan, berita harian, *sync*, *utility*, dan *list* barang. Sedangkan pada gambar (b) *user* dapat melihat nama, jabatan, target bulanan, pencapaian, retur, dan persentase dari pencapaiannya. Selain itu tampilan *homepage* ini juga menggunakan *fragment* untuk berpindah *activity*. Menampilkan data pada halaman ini menggunakan metode yang mirip seperti saat akan melakukan login yaitu *POST*. Metode *targetLoad* pada potongan Kode 3.2 mengirim permintaan *POST* ke server untuk memuat data target berdasarkan "kodesales" dan "kodecabang" yang diberikan. Metode ini menampilkan *loading* selama proses berlangsung. Setelah menerima respons dari server, data target, total pencapaian, retur, dan persentase ditampilkan di UI.

# UNIVERSITAS MULTIMEDIA NUSANTARA

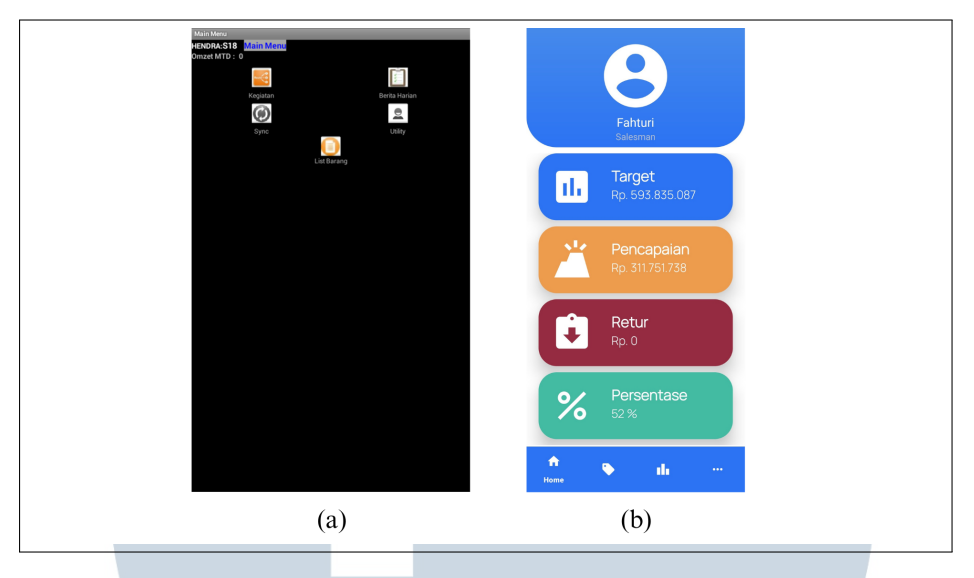

Gambar 3.2. Tampilan Home Page aplikasi lama dan baru

```
private void targetLoad(final String kodesales, final
     String kodecabang) {
      String tag_string_req = "req_target";
2
      pDialog.setMessage("Loading Target Information...");
3
      showDialog();
4
      StringRequest strReq = new
5
     StringRequest (Request.Method.POST,
      AppConfig.URL_TARGET, new Response.Listener<String>() {
6
          @Override
7
          public void onResponse(String response) {
8
              hideDialog();
9
              try {
10
              JSONObject jObj = new JSONObject(response);
11
              boolean error = jObj.getBoolean("error");
12
              if (!error) {
13
                   String target = jObj.getString("Target");
14
                   String total = jObj.getString("Total");
15
                   String retur = jObj.getString("Retur");
16
                   String percentage =
17
     jObj.getString("Persentation");
                   targetValue.setText(target);
18
                   pencapaianValue.setText(total);
19
                   persentaseValue.setText(percentage);
20
                   returValue.setText(retur);
21
```

```
} else {
22
                   String message =
23
     jObj.getString("error_msg");
                   Toast.makeText(getContext(), "Error: " +
24
     message, Toast.LENGTH_SHORT).show();
               }
25
          } catch (JSONException e) {
26
          e.printStackTrace();
27
          Toast.makeText(getContext(), "JSON Error: " +
28
     e.getMessage(), Toast.LENGTH_SHORT).show();
          }
29
      }
30
      }, new Response.ErrorListener() {
31
          @Override
32
          public void onErrorResponse(VolleyError error) {
33
               hideDialog();
34
               Toast.makeText(getContext(), "Network Error: "
35
     + error.getMessage(), Toast.LENGTH_SHORT).show();
          }
36
          }) {
37
          @Override
38
          protected Map<String, String> getParams() {
39
               Map<String, String> params = new HashMap<>();
40
               params.put("kodesales", kodesales);
41
               params.put("kodecabang", kodecabang);
42
               return params;
43
          }
44
          };
45
          strReq.setRetryPolicy(new DefaultRetryPolicy(
46
          AppConfig.TIME_OUT_LOADING,
47
          DefaultRetryPolicy.DEFAULT_MAX_RETRIES,
48
          DefaultRetryPolicy.DEFAULT_BACKOFF_MULT));
49
50
     AppController.getInstance().addToRequestQueue(strReq,
     tag_string_req);
51 }
52
```

Kode 3.2: Potongan kode targetLoad

Rancang Bangun Aplikasi..., Valeryo Kenaldhie Salim, Universitas Multimedia Nusantara

#### C. Fragment Transaction

Selanjutnya adalah *Fragment Transaction*, *fragment* ini adalah inti utama dalam aplikasi ini. Pada Gambar 3.3 terdapat dua bagian yaitu bagian (a) dan bagian (b). Bagian (a) pada Gambar 3.3 adalah tampilan dari aplikasi yang lama, sedangkan gambar (b) adalah tampilan baru yang sudah dibuat. Pada gambar (b) *user* dapat melihat *outstanding order* yang sedang berlangsung pada pelanggannya. *RecyclerView* digunakan untuk menampilkan *outstanding order*, hal ini dipilih karena *RecyclerView* lebih efektif dan fleksibel dalam penggunaan dibandingkan *ListView* [**?**].

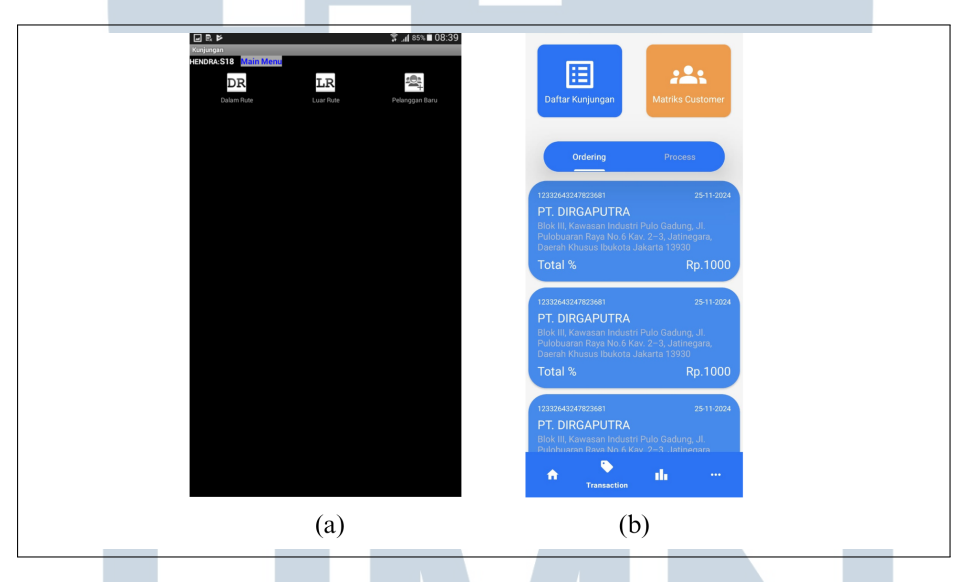

Gambar 3.3. Tampilan *Transaction Page* 

Selain *outstanding order*, pada bagian atas Gambar 3.3 terdapat dua tombol yaitu daftar kunjungan dan *matriks customer*. Untuk saat ini daftar kunjungan belum masuk ke dalam tujuan kerja magang. Sehingga peserta magang hanya perlu membuat *matriks customer* pada aplikasi SFA.

```
TransactionDaftarKunjungan.class);
6
          startActivity(intent);
7
      });
8
      btnMatriksCustomer =
9
     view.findViewById(R.id.matriks_customer);
      btnMatriksCustomer.setOnClickListener(v-> {
10
          Intent intent = new Intent(getActivity(),
11
     TransactionMatriksCustomer.class);
     startActivity(intent);
      });
12
      tabLayout = view.findViewById(R.id.tabLayout);
13
      viewPager = view.findViewById(R.id.viewPager);
14
      VPAdapter vpAdapter = new
15
     VPAdapter(getChildFragmentManager(),
     FragmentPagerAdapter.BEHAVIOR_RESUME_ONLY_CURRENT
      _FRAGMENT);
16
      vpAdapter.addFragment
17
      (new FragTransaction1(), "Ordering");
18
      vpAdapter.addFragment(new FragTransaction2(),
19
     "Process");
      viewPager.setAdapter(vpAdapter);
20
      tabLayout.setupWithViewPager(viewPager);
21
      return view;
22
23
24
```

#### C.1 Matriks Customer

Pada Gambar 3.4 adalah tampilan dari *matriks customer*. Pada *Matriks Customer user* dapat melihat seluruh *customer* yang terdaftar dengan kodesalesnya. Sehingga setiap *sales* memiliki customer yang berbeda. *Matriks customer* akan berguna sebagai *menu* dimana *user* dapat melihat data *customer*, data gudang *customer*, dan melakukan order jika *customer* tidak masuk kedalam daftar kunjungan. Dibagian atas terdapat "*Row Count*" ini adalah jumlah dari *customer* yang udah pernah bertransaksi dengan *user*. *List* pada *Matriks customer* menggunaan *RecycleView*. Fungsi *scrollRefresh* digunakan untuk *refresh* halaman dan menampilkan data, seperti pada potongan Kode 3.3. Di dalam fungsi scrollRefresh terdapat fungsi loadMartikCust yang menggunakan prefix dan nama user agar bisa menampilkan data yang sesuai dengan customer user seperti pada potongan kode 3.4. Setelah melakukan loadMatrikCust maka data akan ditampilkan pada RecyclerView. Data tersebut yang berada dalam RecyclerView dapat di klik untuk menunjukan CustomerPopUp. Customer yang dipilih pada RecyclerView akan selalu sesuai dengan yang muncul pada Pop Up karena menggunakan metode get(position) pada potongan Kode 3.4.

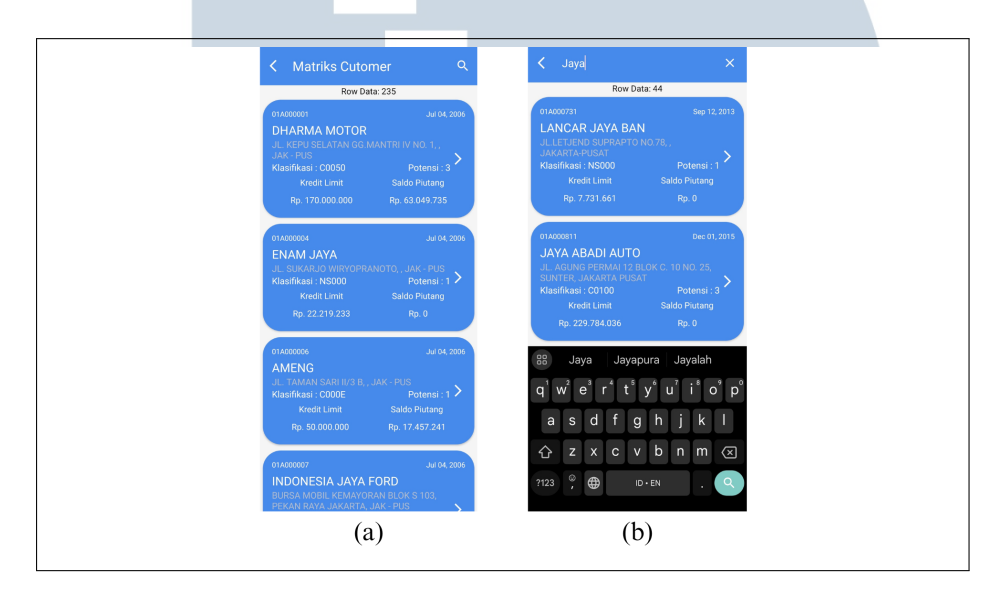

Gambar 3.4. Tampilan Matriks Customer

```
public void scrollRefresh(String prefix, String usersfa){
      pDialog.setMessage("Loading...");
2
      pDialog.setCancelable(false);
3
      pDialog.show();
4
      new Handler().postDelayed(new Runnable() {
5
          @Override
6
          public void run() {
7
               mCustModelList.clear();
8
               loadMartikCust (prefix, usersfa, "");
9
10
          }
      },1200);
11
12 }
13
```

Kode 3.3: Potongan kode scrollRefresh

```
private void loadMartikCust(final String prefixdb_param,
     final String kodesales_param, final String
     textfilter_param) {
      String tag_string_req = "req_customer";
2
      pDialog.setMessage("Loading...");
3
      showDialog();
4
      StringRequest strReq = new
5
     StringRequest (Request.Method.POST,
      AppConfig.URL_MCUST, new Response.Listener<String>() {
6
          @Override
7
          public void onResponse(String response) {
8
              Log.d(TAG, "Response: " + response);
٥
              hideDialog();
10
              try {
11
                   JSONObject jObj = new JSONObject(response);
12
                   int sukses = jObj.getInt("sukses");
13
                   if (sukses == 1) {
14
                       JSONArray dataArray =
15
     jObj.getJSONArray("Data");
                       int rowData = jObj.getInt("row_data");
16
                       rowcount.setText("Row Data: " +
17
     rowData);
                       for (int i = 0; i < dataArray.length();</pre>
18
     i++) {
                           try {
19
                       JSONObject custObject =
20
     dataArray.getJSONObject(i);
                       MCustModel item = new MCustModel(
21
                       custObject.getString("KodeCust"),
22
                       custObject.getString("JoinDate"),
23
                       custObject.getString("NamaCust"),
24
                       custObject.getString("Alamat1") + ",
25
                       custObject.getString("Alamat2") + ",
                                                               " +
26
                       custObject.getString("Kota"));
27
                                mCustModelList.add(item);
28
                            } catch (JSONException e) {
29
                                e.printStackTrace();
30
31
```

Rancang Bangun Aplikasi..., Valeryo Kenaldhie Salim, Universitas Multimedia Nusantara

```
mAdapter.notifyDataSetChanged();
32
                       }
33
                   } else {
34
                       String message =
35
     jObj.getString("message");
                       Toast.makeText(getApplicationContext(),
36
     "Error: " + message, Toast.LENGTH_LONG).show();
                   }
37
               } catch (JSONException e) {
38
                   e.printStackTrace();
39
                   Toast.makeText(getApplicationContext(),
40
     "Json error: " + e.getMessage(),
     Toast.LENGTH_LONG).show();
               }
41
         }
42
      },
43
              new Response.ErrorListener() {
44
                   @Override
45
                   public void onErrorResponse(VolleyError
46
     error) {
                       Log.e(TAG, "Data Error: " +
47
     error.getMessage());
                       Toast.makeText(getApplicationContext(),
48
     error.getMessage(), Toast.LENGTH_LONG).show();
                       hideDialog();
49
                   }
50
              }) {
51
          @Override
52
          protected Map<String, String> getParams() {
53
               Map<String, String> params = new HashMap<>();
54
               params.put("prefixdb", prefixdb_param);
55
               params.put("kodesales", kodesales_param);
56
               params.put("textfilter", textfilter_param);
57
               Log.e(TAG, params.toString());
58
              return params;
59
          }
60
      };
61
      strReq.setRetryPolicy(new DefaultRetryPolicy(
62
```

Rancang Bangun Aplikasi..., Valeryo Kenaldhie Salim, Universitas Multimedia Nusantara

```
AppConfig.TIME_OUT_LOADING,
              DefaultRetryPolicy.DEFAULT_MAX_RETRIES,
              DefaultRetryPolicy.DEFAULT_BACKOFF_MULT));
      AppController.getInstance().addToRequestQueue(strReq,
     tag_string_req);
67 ]
```

Kode 3.4: Potongan kode loadMatrikCust

## C.2 Customer Pop Up

63

64

65

66

Setelah user melakukan klik pada salah satu customer maka muncul Pop Up seperti pada Gambar 3.5 yang menggunakan AlertDialog pada potongan Kode 3.5. Sehingga CustomerPopUp sebenarnya masih berada dalam satu activity yang sama dengan matriks customer, namun memiliki file xml yang berbeda. Pada CustomerPopup user dapat melihat data singkat dari customer dan dapat memilih untuk melihat customer detail atau order.

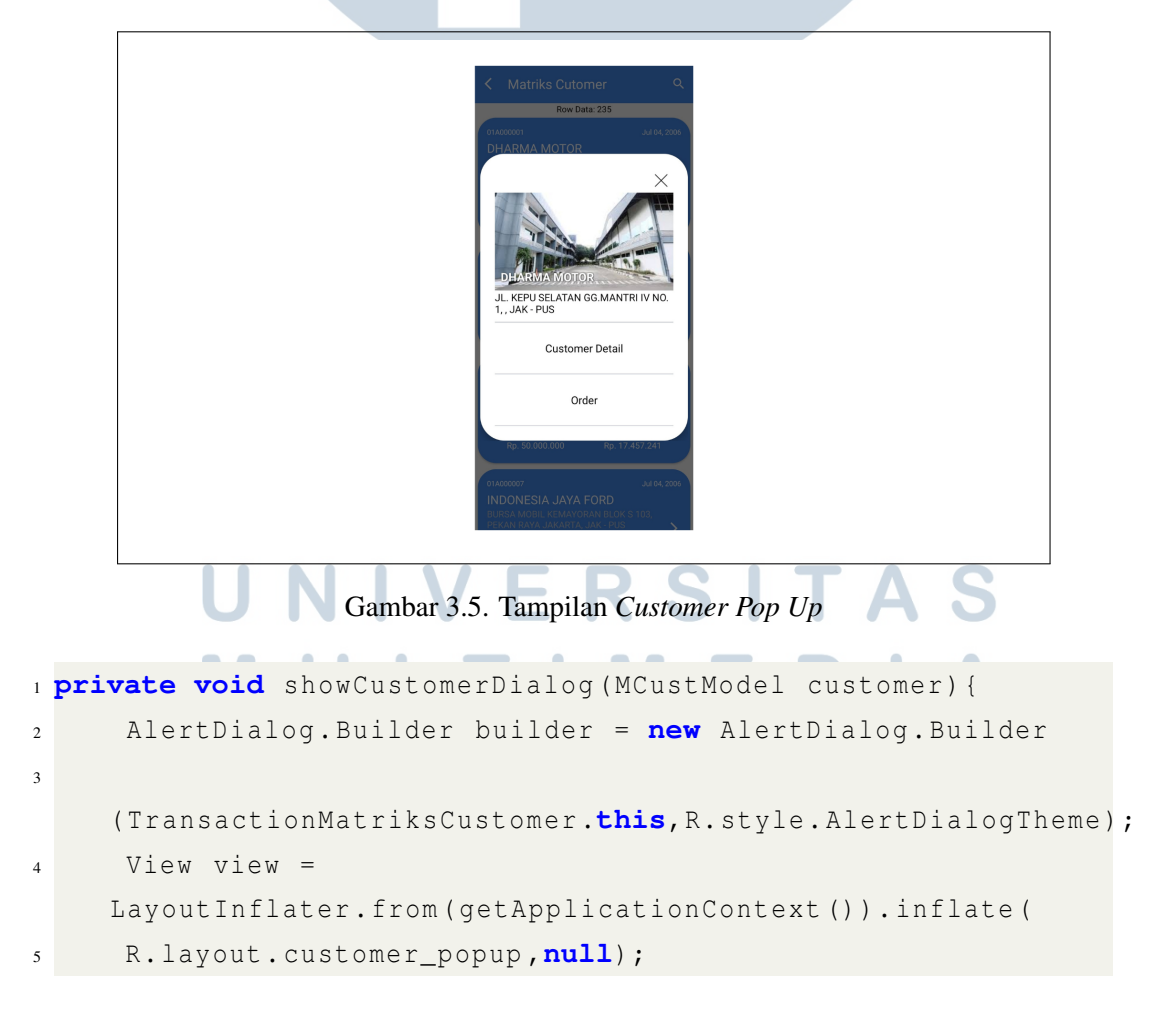

23

```
builder.setView(view);
6
      String kodeCust = customer.getRes1();
7
      ((TextView) view.findViewById(R.id.nama_customer)).
8
      setText(customer.getRes3());
9
      ((TextView) view.findViewById(R.id.alamat_customer)).
10
      setText(customer.getRes4());
11
      final AlertDialog alertDialog = builder.create();
12
      view.findViewById(R.id.close_button);
13
      view.findViewById(R.id.close_button).
14
      setOnClickListener(new View.OnClickListener() {
15
          @Override
16
          public void onClick(View v) {
17
              alertDialog.dismiss();
18
          }
19
      });
20
     view.findViewById(R.id.cust_detail).setOnClickListener(new
     View.OnClickListener() {
          @Override
21
          public void onClick(View v) {
22
               alertDialog.dismiss();
23
              Intent intent = new
24
     Intent(TransactionMatriksCustomer.this,
     CustDetail.class);
              intent.putExtra("kodeCust", customer.getRes1());
25
              startActivity(intent);
26
          }
27
      });
28
      view.findViewById(R.id.order).setOnClickListener(new
29
     View.OnClickListener() {
          @Override
30
          public void onClick(View v) {
31
              alertDialog.dismiss();
32
              Intent intent = new
33
     Intent(TransactionMatriksCustomer.this, Order.class);
              intent.putExtra("kodeCust", customer.getRes1());
34
              startActivity(intent);
35
          }
36
      });
37
```

```
if (alertDialog.getWindow()!= null){
    alertDialog.getWindow().setBackgroundDrawable(new
    ColorDrawable(0));
    }
    alertDialog.show();
    40
    }
41
    alertDialog.show();
```

Kode 3.5: Potongan kode customerPopUp

## C.3 Customer Detail

Pada bagian *customer* detail terdapat 3 bagian yaitu *profile customer*, *profile* pajak, dan *ship to* seperti Gambar 3.6. Bagian *profile customer* akan menjukan data *customer* seperti nama, kode *customer*, alamat, nomor telepon, tanggal bergabung, dan lainnya. sedangkan pada *profile* pajak berisikan nama pembayar pajak dan alamatnya. Terakhir adalah *ship to*, memuat alamat gudang pengiriman barang. Jika *customer* memiliki beberapa gudang makan akan ditampilkan semuanya. Pada tampilan *customer* detail menggunakan metode *dropdown* yang memanfaatkan *view.VISIBLE* dan *view.GONE* seperti pada potongan Kode 3.6 sehingga *user* tidak perlu melakukan *scroll* ke bagian paling bawah untuk melihat *ship to*. Menampilkan data pada customer detail menggunakan metode yang sama yaitu *POST* seperti pada potongan Kode 3.7

| Customer Detail                                  | Customer Detail                                                  |
|--------------------------------------------------|------------------------------------------------------------------|
| Profile Customer                                 | Profile Customer 🗸 🗸                                             |
|                                                  | Profile Pajak                                                    |
| JL. KEPU SELATAN GG.MANTRI IV NO. 1              |                                                                  |
| 4264849/HANDOKO                                  | JL. KEPU SELATAN GG. MANTRI IV NO. 1                             |
| 📅 Jul 04, 2006                                   | Ship To                                                          |
| 3171032906590003                                 | DHARMA MOTOR                                                     |
| ң Токо                                           |                                                                  |
| \$ Kredit / 60                                   | <ul> <li>T. KEMAYORAN, JAKARTA PUSAT, DKI<br/>JAKARTA</li> </ul> |
| Klasifikasi : C0050 Potensi - 3                  | 123 02-01A000001-01                                              |
| Kredit Limit Saldo Piutang<br>170000000 63049735 |                                                                  |

Gambar 3.6. Tampilan Customer Detail

```
1 dropdown1.setOnClickListener(view -> {
      if(hiddenLayout1.getVisibility() == View.VISIBLE){
2
          TransitionManager.
3
          beginDelayedTransition(hiddenLayout1, new
4
     AutoTransition());
          hiddenLayout1.setVisibility(View.GONE);
5
          dropdown1.setImageResource
6
          (R.drawable.ic_arrow_down);
7
      }else{
8
          TransitionManager.
٥
          beginDelayedTransition(hiddenLayout1, new
10
     AutoTransition());
          hiddenLayout1.setVisibility(View.VISIBLE);
11
          dropdown1.setImageResource
12
          (R.drawable.ic_arrow_up);
13
      } } );
14
 dropdown2.setOnClickListener(view -> {
15
      if(hiddenLayout2.getVisibility() == View.VISIBLE){
16
          TransitionManager.
17
          beginDelayedTransition(hiddenLayout2, new
18
     AutoTransition());
          hiddenLayout2.setVisibility(View.GONE);
19
          dropdown2.setImageResource
20
          (R.drawable.ic_arrow_down);
21
      }else{
22
          TransitionManager.
23
          beginDelayedTransition(hiddenLayout2, new
24
     AutoTransition());
     hiddenLayout2.setVisibility(View.VISIBLE);
          dropdown2.setImageResource
25
          (R.drawable.ic_arrow_up);
26
      } );
27
 dropdown3.setOnClickListener(view -> {
28
      if(hiddenLayout3.getVisibility() == View.VISIBLE){
29
          TransitionManager.
30
          beginDelayedTransition(hiddenLayout3, new
31
     AutoTransition());
     hiddenLayout3.setVisibility(View.GONE);
```

```
32
32
32
dropdown3.setImageResource(R.drawable.ic_arrow_down);
33
}else{
34
TransitionManager.
35
beginDelayedTransition(hiddenLayout3, new
AutoTransition());
36
hiddenLayout3.setVisibility(View.VISIBLE);
37
dropdown3.setImageResource(R.drawable.ic_arrow_up);
38
}));
```

```
Kode 3.6: Potongan kode metode dropdown
```

39

```
private void LoadCustDetail(final String prefixdb_param,
    final String kodecust_param) {
      String tag_string_req = "req_custdetail";
2
      showDialog();
3
      StringRequest strReq = new
     StringRequest (Request.Method.POST,
    AppConfig.URL_CUSTOMER, new Response.Listener<String>() {
          @Override
5
          public void onResponse(String response) {
6
              Log.d(TAG, "Response: " + response);
7
        hideDialog();
              try {
8
                  JSONObject jsonObject = new
9
     JSONObject(response);
                  int sukses = jsonObject.getInt("sukses");
10
                  if (sukses == 1) {
11
     nama_customer.setText
                   (jsonObject.getString("NamaCust"));
12
                  kode_cust.setText
13
                   (jsonObject.getString("KodeCust"));
14
     alamat_customer.setText
                   (jsonObject.getString("Alamat1"));
15
                  notelp.setText
16
                   (jsonObject.getString("TelpNo") + "/" +
17
     jsonObject.getString("KontakPerson"));
                   join_date.setText
18
```

```
(jsonObject.getString("JoinDate"));
19
     no_ktp.setText
                   (jsonObject.getString("NoKTP"));
20
     jenis_usaha.setText
                   (jsonObject.getString("JenisUsaha"));
21
      String jenisUsahaCode =
     jsonObject.getString("JenisUsaha");
                           String jenisUsahaMeaning =
22
     getJenisUsahaMeaning(jenisUsahaCode);
23
     jenis_usaha.setText(jenisUsahaMeaning);
                           bayar_term.setText
24
                           (jsonObject.getString("CaraBayar"));
25
                           String caraBayarCode =
26
     jsonObject.getString("CaraBayar");
                           String caraBayarMeaning =
27
     getCaraBayarMeaning(caraBayarCode);
                           bayar_term.setText(caraBayarMeaning
28
     + " / " + jsonObject.getString("Term"));
                           klasifikasi.setText("Klasifikasi :
29
     " + jsonObject.getString("Klasifikasi"));
                           potensial.setText("Potensi - " +
30
     jsonObject.getString("Potensi"));kredit_limit.setText
                           (jsonObject.getString("Limit"));
31
                           saldo_piutang.setText
32
33
     (jsonObject.getString("SaldoPiutang"));
                           nama_pajak.setText
34
                           (jsonObject.getString("NamaPjk"));
35
                           kode_cust_pajak.setText
36
                           (jsonObject.getString("KodeCust"));
37
                           alamat_pajak.setText
38
                           (jsonObject.getString("Alamat1Pjk")
39
     + jsonObject.getString("Alamat2Pjk"));
                       } else {
40
                           String message =
41
     jsonObject.getString("pesan");
```

```
42
     Toast.makeText(getApplicationContext(), "Error: " +
     message, Toast.LENGTH_LONG).show();
43
                   } catch (JSONException e) {
44
                       e.printStackTrace();
45
                       Toast.makeText(getApplicationContext(),
46
     "Json error: " + e.getMessage(),
     Toast.LENGTH_LONG).show();
                       hideDialog();
47
                   } }
48
          }, new Response.ErrorListener() {
49
          @Override
50
          public void onErrorResponse(VolleyError error) {
51
               Log.e(TAG, "Data Error: " + error.getMessage());
52
              Toast.makeText(getApplicationContext(),
53
               error.getMessage(), Toast.LENGTH_LONG).show();
54
          55
          @Override
56
          protected Map<String, String> getParams() {
57
              Map<String, String> params = new HashMap<>();
58
               params.put("prefixdb", prefixdb_param);
59
               params.put("kodecust", kodecust_param);
60
              Log.e(TAG, params.toString());
61
     return params;
          };
62
      StrReq.setRetryPolicy(new DefaultRetryPolicy(
63
              AppConfig.TIME_OUT_LOADING,
64
               DefaultRetryPolicy.DEFAULT_MAX_RETRIES,
65
               DefaultRetryPolicy.DEFAULT_BACKOFF_MULT));
66
      AppController.getInstance().addToRequestQueue(strReq,
67
      tag_string_req);
68
69
 }
70
           Kode 3.7: Potongan kode loadCustDetail
```

#### C.4 Order

Saat user memilih tombol order pada customer pop up maka user akan masuk ke tampilan order seperti pada Gambar 3.7. Pada tampilan ini user dapat melihat order yang sedang berlangsung atau outstanding order pada customer tersebut. Pada bagian bawah kanan user dapat menekan tombol add order untuk menambahkan order untuk customer. Tombol add order menggunakan floating button. Hal ini dilakukan agar saat pengembang selanjutnya ingin menambahkan fitur, bisa ditambahkan pada floating button tersebut. Floating button dibuat menggunakan view.VISIBLE dan view.GONE seperti pada potongan Kode 3.8

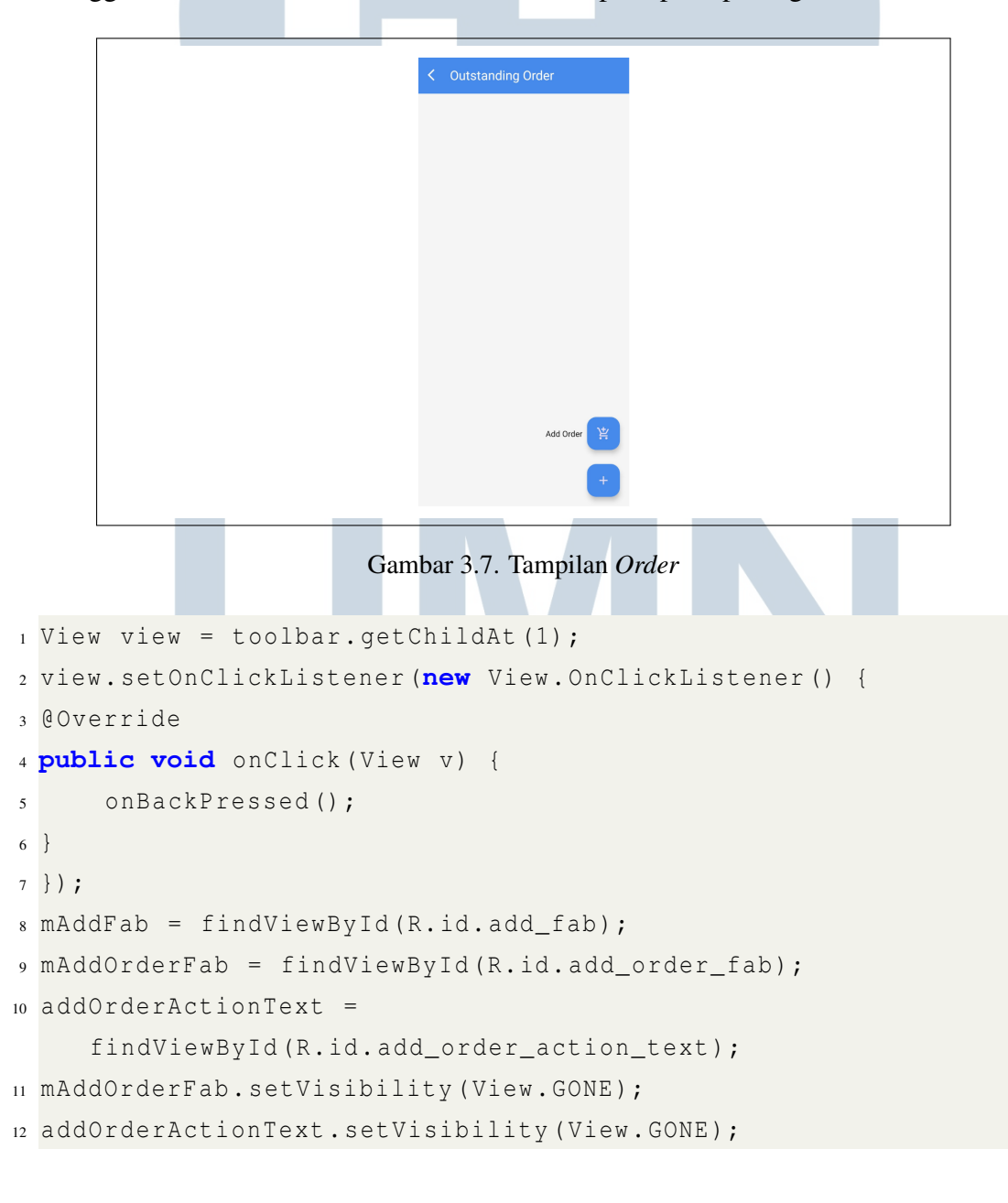

```
isAllFabsVisible = false;
14 mAddFab.setOnClickListener(v -> {
 if (!isAllFabsVisible) {
15
      mAddOrderFab.show();
16
      addOrderActionText.setVisibility(View.VISIBLE);
17
      isAllFabsVisible = true;
18
   else {
19
      mAddOrderFab.hide();
20
      addOrderActionText.setVisibility(View.GONE);
21
      isAllFabsVisible = false;
22
 }
23
 });
24
 mAddOrderFab.setOnClickListener(v -> {
25
      Intent intent = new Intent(Order.this, Ordering.class);
26
       intent.putExtra("kodeCust", kodecust_param);
      startActivity(intent);
27
 });
28
29
```

Kode 3.8: Potongan kode floating button

#### C.5 Ordering

Pada Gambar 3.8 terdapat tiga bagian yaitu bagian (a) untuk fragment *header*, bagian (b) untuk bagian *ship to*, dan bagian (c) untuk bagian *detail*. Halaman ini dibuat menggunakan *fragment*, sehingga untuk berpindah *fragment* dibutuhkan sebuah fungsi untuk mengganti tampilan *tab* pada bagian atas tampilan. Maka dibuat fungsi *selectTab* pada potongan Kode 3.9 untuk berpindah fragment. Pada *fragment header*, *user* harus melakukan *input* berupa nomor itorder, nomor po, dan catatan. Selanjutnya pada bagian *ship to user* diminta untuk melakukan *input* kode kirim. Terakhir pada *fragment detail*. *User* akan memasukan kode merk, kode barang, diskon 1 dan 2 serta kuantitas dari pesanan *customer*. Selama proses *input* data yang diketik oleh *user* akan disimpan menggunakan *SQLite* metode yang digunakan dapat dilihat pada potongan Kode 3.10 dan harus membuat *DatabaseHelper*. Pada *DatabaseHelper* membuat tabel untuk data yang disimpan, potongan Kode ??. Jika sudah selesai *user* harus menekan tombol *finish* untuk menyelesaikan *order* 

| Ordering                        | Ordering                     | Ordering              |
|---------------------------------|------------------------------|-----------------------|
| Header Ship to Detail           | Header Ship to Detail        | Header Ship to Detail |
| Tanggal Order<br>20-05-2024     | Kode Kirim                   | Kode Merk             |
| Kode Customer                   | Enter kode kirim             | Enter kode kirim      |
| Nama Customer<br>DHARMA MOTOR   | Alamat Customer              | Kode Barang           |
| Alamat Customer                 | Enter alamat kinm            | Diales 1 Diales 2 Ob  |
| Salesman<br>S10                 | Enter delivery area          | - Enter Quantity      |
| Nomor PO/ REF                   | Provinsi                     | Note                  |
| Enter nomor PO                  | Enter provinsi               | Enter note            |
| Cara Bayar / Term<br>Cash Keras | Kabupaten<br>Enter kabupaten | Submit                |
| Jenis PO                        | Kecamatan                    |                       |
| Enter jenis PO                  | Enter kecamatan              | Fields                |
| Gudang                          | Nama Penerima                | FILISI                |
| Enter gudang                    | Enter nama penerima          |                       |
| Note                            |                              |                       |
| Enter note                      |                              |                       |
|                                 | Next                         |                       |
| Next                            |                              |                       |
| (a)                             | (b)                          | (c)                   |

Gambar 3.8. Tampilan Ordering

```
private void selectTab(int tabNumber){
      TextView tabItem1 =
2
     requireActivity().findViewById(R.id.tabitem1);
      TextView tabItem2 =
3
     requireActivity().findViewById(R.id.tabitem2);
      TextView tabItem3 =
4
     requireActivity().findViewById(R.id.tabitem3);
      TextView selectedTextView;
5
      TextView nonSelectedTextView1;
6
      TextView nonSelectedTextView2;
7
      if(tabNumber == 1) {
8
          selectedTextView = tabItem1;
9
          nonSelectedTextView1 = tabItem2;
10
          nonSelectedTextView2 = tabItem3;
11
      } else if (tabNumber == 2) {
12
          selectedTextView = tabItem2;
13
          nonSelectedTextView1 = tabItem1;
14
          nonSelectedTextView2 = tabItem3;
15
      } else {
16
          selectedTextView = tabItem3;
17
          nonSelectedTextView1 = tabItem1;
18
          nonSelectedTextView2 = tabItem2;
19
20
```

```
float slideTo = (tabNumber - 1) *
21
     selectedTextView.getWidth();
       TranslateAnimation translateAnimation =
22
       new TranslateAnimation(0, slideTo, 0, 0);
23
       translateAnimation.setDuration(1);
24
       if(tabNumber == 1) {
25
       tabItem1.startAnimation(translateAnimation);
26
       } else if (tabNumber == 2) {
27
       tabItem2.startAnimation(translateAnimation);
28
       } else {
29
       tabItem3.startAnimation(translateAnimation);
30
31
       translateAnimation.setAnimationListener(new
32
     Animation.AnimationListener() {
       @Override
33
       public void onAnimationStart(Animation animation) {}
34
       @Override
35
       public void onAnimationEnd(Animation animation) {
36
          selectedTextView.setBackgroundResource
37
          (R.drawable.round_background_white100);
38
          selectedTextView.setTypeface(null, Typeface.BOLD);
39
          selectedTextView.setTextColor(Color.BLACK);
40
          nonSelectedTextView1.setBackgroundColor
41
42
     (getResources().getColor(android.R.color.transparent));
          nonSelectedTextView1.setTextColor
43
          (getResources().getColor(R.color.white_shadow));
44
45
     nonSelectedTextView1.setTypeface(null, Typeface.NORMAL);
          nonSelectedTextView2.setBackgroundColor
46
47
     (getResources().getColor(android.R.color.transparent));
          nonSelectedTextView2.setTextColor
48
     (getResources().getColor(R.color.white_shadow));
49
     nonSelectedTextView2.setTypeface(null, Typeface.NORMAL);
      }
50
      @Override
51
```

Rancang Bangun Aplikasi..., Valeryo Kenaldhie Salim, Universitas Multimedia Nusantara

```
public void onAnimationRepeat(Animation animation) {}});
```

```
53
54
```

}

52

Kode 3.9: Potongan kode *selectTab* 

```
viewModel.setNoOrder(editTextNoOrder.getText()
2 .toString().trim());
3 viewModel.setNoPO(editTextNoPO.getText().toString().trim());
4 viewModel.setNote(editTextNote.getText().toString().trim());
5 DatabaseHelper myDB = new DatabaseHelper(getContext());
6 myDB.addDataFrag1(viewModel.getNoOrder().getValue(),
     viewModel.getNoPO().getValue(),
     viewModel.getNote().getValue());
     // Perform fragment transaction to replace fragment 1
7
     with fragment 2
     getParentFragmentManager().beginTransaction()
      .replace(R.id.fragmentContainer, new F_OrderingTwo())
8
      .addToBackStack (null)
9
      .commit();
10
      // Call selectTab function to update the tab view
11
      selectTab(2);
12
13
```

Kode 3.10: Potongan kode menyimpan data ke SQLite

```
1@Override
2 public void onCreate(SQLiteDatabase db) {
      String query = "CREATE TABLE " + TABLE_NAME +
3
              " (" + COLUMN_ID + " INTEGER PRIMARY KEY
4
     AUTOINCREMENT, " +
          COLUMN_NOMOR_ORDER + " INTEGER, " +
5
          COLUMN_NOMOR_PO + " INTEGER, " +
6
          COLUMN_NOTE + " TEXT, " +
7
          COLUMN_KODE_KIRIM + " INTEGER);";
8
9
      db.execSQL(query);
10
11
      String createTableOrderingDetail = "CREATE TABLE " +
     TABLE_NAME2 +
              " (" + COLUMN_ID2 + " INTEGER PRIMARY KEY
12
     AUTOINCREMENT, " +
```

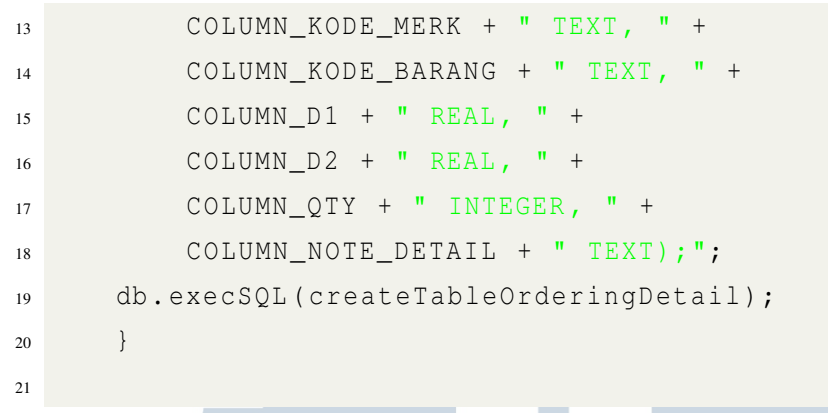

Kode 3.11: Potongan kode DatabaseHelper label

#### **D.** Fragment Report

|                                                                                                    | (* Lot (* Welcome to Dashboard x<br>Response Admin                                                           |
|----------------------------------------------------------------------------------------------------|----------------------------------------------------------------------------------------------------|
| Welcome to Dirgaputra Ekapratama<br>Lagin Dushbaard Bussiness Intelegent<br>Lagin in: To seel it in action. | Executive Summary - Salesman ((AHUR))<br>K<br>Year :<br>2024<br>Wonth :<br>Juni Juli Agus Sep Okt<br>Nov Des |
| Visername Password Remember to login                                                                        | Target douby                                                                                                 |
| Login<br>Frept possent!                                                                                     | SUS. 835.U87<br>Total Target Ruplet<br>YTD : 3.104.999.578                                                   |
| w negy i r wyna konstri i a ana                                                                             | Pencapalan www.                                                                                              |
| 🖈 💊 📫                                                                                                    | n 🗣 🛄<br>Report                                                                                              |
| (a)                                                                                                    | (b)                                                                                                    |

Gambar 3.9. Tampilan *Report Page* 

Reporting yang dilakukan pada PT. Dirgaputra Ekapratama masih menggunakan website, sehingga pada bagian fragment reporting akan dihubungkan dengan website reporting. Seperti pada Gambar 3.9 user akan melakukan login ulang di website tersebut, hal ini mempersulit karena harus melakukan login lagi pada aplikasi. Sehingga ditambahkan fitur yang akan menyimpan cookie dari user dengan menggunakan CookieManager dari library android. Aplikasi SFA dihubungkan dengan web menggunakan WebView seperti pada Kode 3.12.

| 1 | <pre>webView = (WebView) view.findViewById(R.id.webview);</pre> |
|---|-----------------------------------------------------------------|
| 2 | <pre>webView.setWebViewClient(new WebViewClient());</pre>       |
| 3 | webView.loadUrl(                                                |
| 4 | "http://sfa.dirgaputra.co.id:85/dirgabi/index.php");            |

35

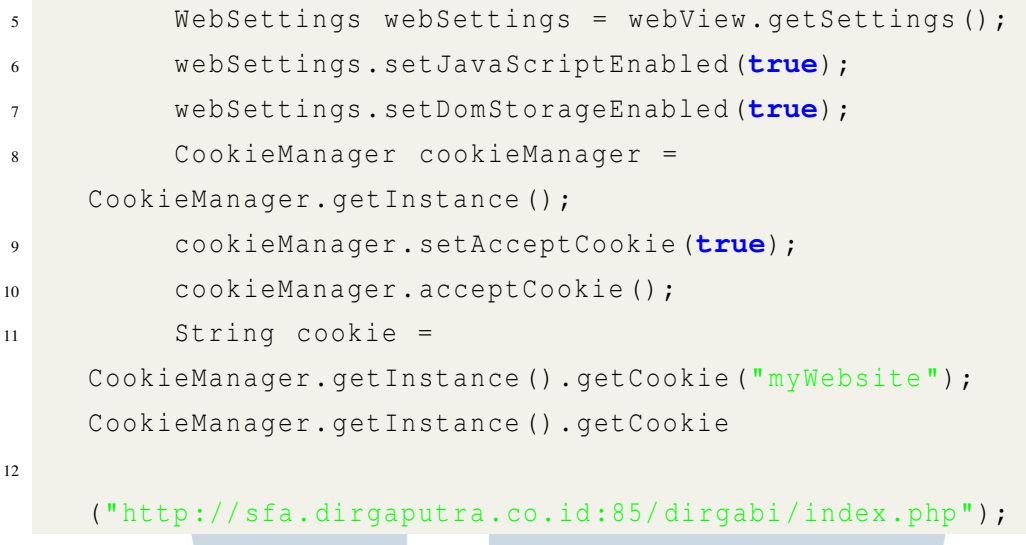

Kode 3.12: Potongan kode reporting

## E. Fragment More

Aplikasi lama SFA tidak memliki *menu more* sehingga *user* tidak dapat melihat *profile* dan tidak dapat mengganti *password* secara mandiri. Tampilan *profile user* meliputi foto *profile user*, nama, jabatan, tombol tombol *profile user*, tombol *change password*, dan tombol *logout*. Berikut adalah fungsi dan detail dari tombol pada *fragment more*.

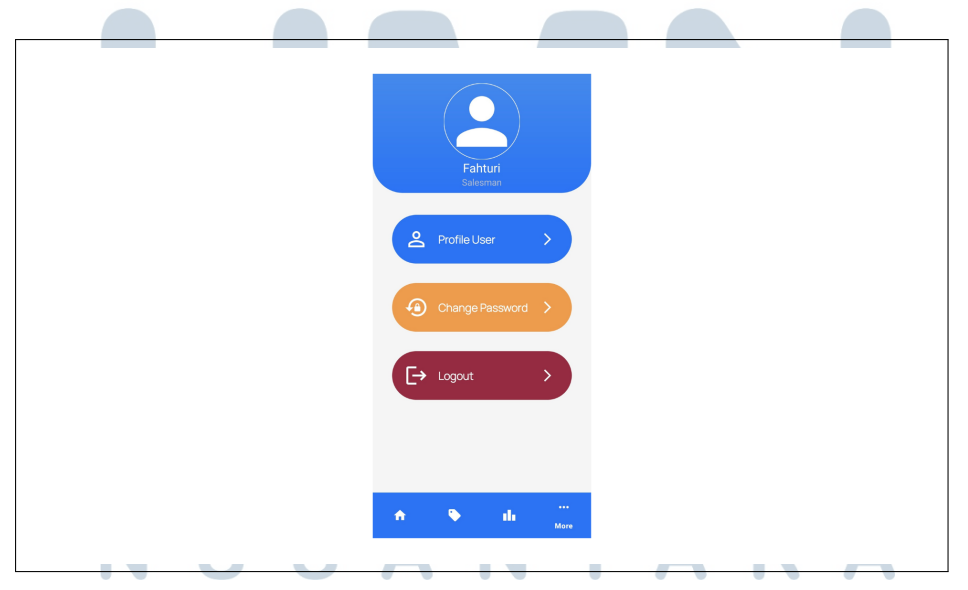

Gambar 3.10. Tampilan More Page

#### E.1 Profile User

Bagian *profile user* akan melakukan menampilkan data *user profile* dan *salesman profile*. Data yang digunakan pada tampilan ini menggambil dari *session management* yang sebelumnya dibuat saat melakukan *login*. seperti pada Kode 3.13 fungsi *userSession()* akan melakukan *setText* pada id *TextView* yang berada di tampilan *layout*. Terdapat beberapa data yang bisa di *update* oleh *user* seperti nomor telepon, email, dan alamat.

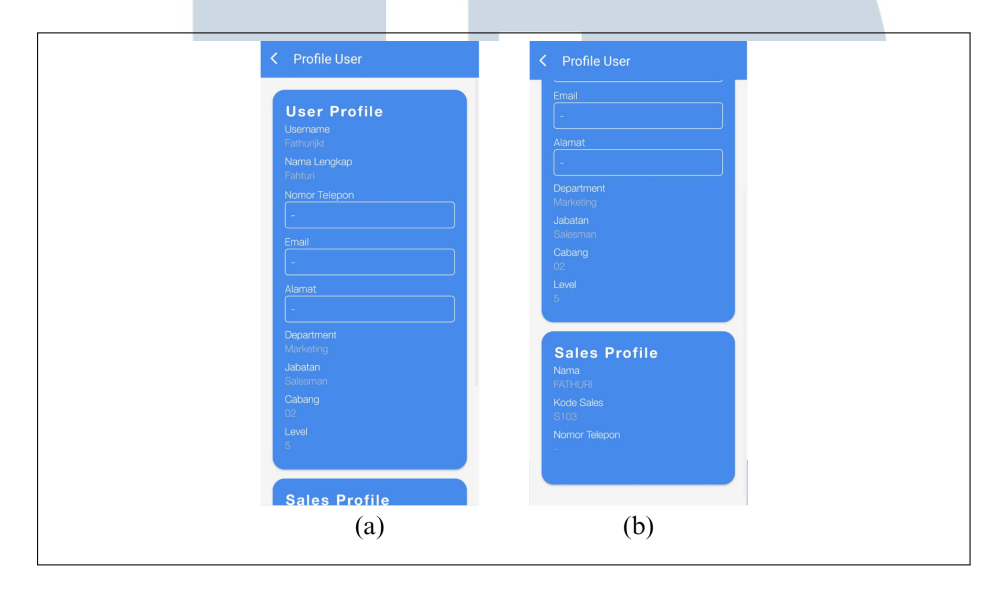

Gambar 3.11. Tampilan Profile User

```
private void userSession() {
      sessionManagement = new SessionManagement(this);
2
      HashMap<String, String> user =
3
     sessionManagement.getUserDetails();
      username.setText
4
      (user.get(SessionManagement.KEY_IS_USERNAME));
5
      namalengkap.setText
6
      (user.get(SessionManagement.KEY_IS_NAMALENGKAP));
7
      prefixdb = user.get(SessionManagement.KEY_IS_PREFIX)
8
      .toString().trim();
9
      usersfa = user.get(SessionManagement.KEY_IS_USERSFA)
10
      .toString().trim();
11
      departemen.setText
12
      (user.get
13
      (SessionManagement.KEY_IS_DEPARTEMEN));
14
      jabatan.setText
15
```

```
16 (user.get(SessionManagement.KEY_IS_JABATAN));
17 cabang.setText
18 (user.get(SessionManagement.KEY_IS_KODECABANG));
19 level.setText
20 (user.get(SessionManagement.KEY_IS_KODELEVEL));
21 }
22
```

#### Kode 3.13: Potongan kode profile user

#### E.2 Change Password

Tampilan halaman *change password* menggunaan *TextInputLayout* untuk menerima *input* dari *user*. Setelah *user* melakukan pengisian pada *previous password, confirm password,* dan *new password* maka *password user* untuk melakukan login akan terganti.

| 00:00 @ 01:00:50  | 5 al 👁 + |  |
|-------------------|----------|--|
| Change Password   |          |  |
| Previous Password | •        |  |
| Confirm Password  | •        |  |
| *Required         | 0/20     |  |
| *Required         | 0/20     |  |
| Change Password   |          |  |
|                   |          |  |
|                   |          |  |
|                   |          |  |
|                   |          |  |

Gambar 3.12. Tampilan Profile User

#### E.3 Logout

Saat tombol logout ditekan, maka akan muncul *popUpAlert dialog* yang melakukan konfirmasi apakah *user* benar benar ingin melakukan *logout*. Jika *user* melakukan menekan tombol *logout* pada *alert dialog*, maka *session* akan dihapus dan *user* berhasil melakukan *logout*, hal ini dilakukan dengan fungsi *LogOut* yang sudah dibuat pada *SessionManagement*. Sedangkan jika user menekan tombol *cancel* maka *alert dialog* akan tertutup.

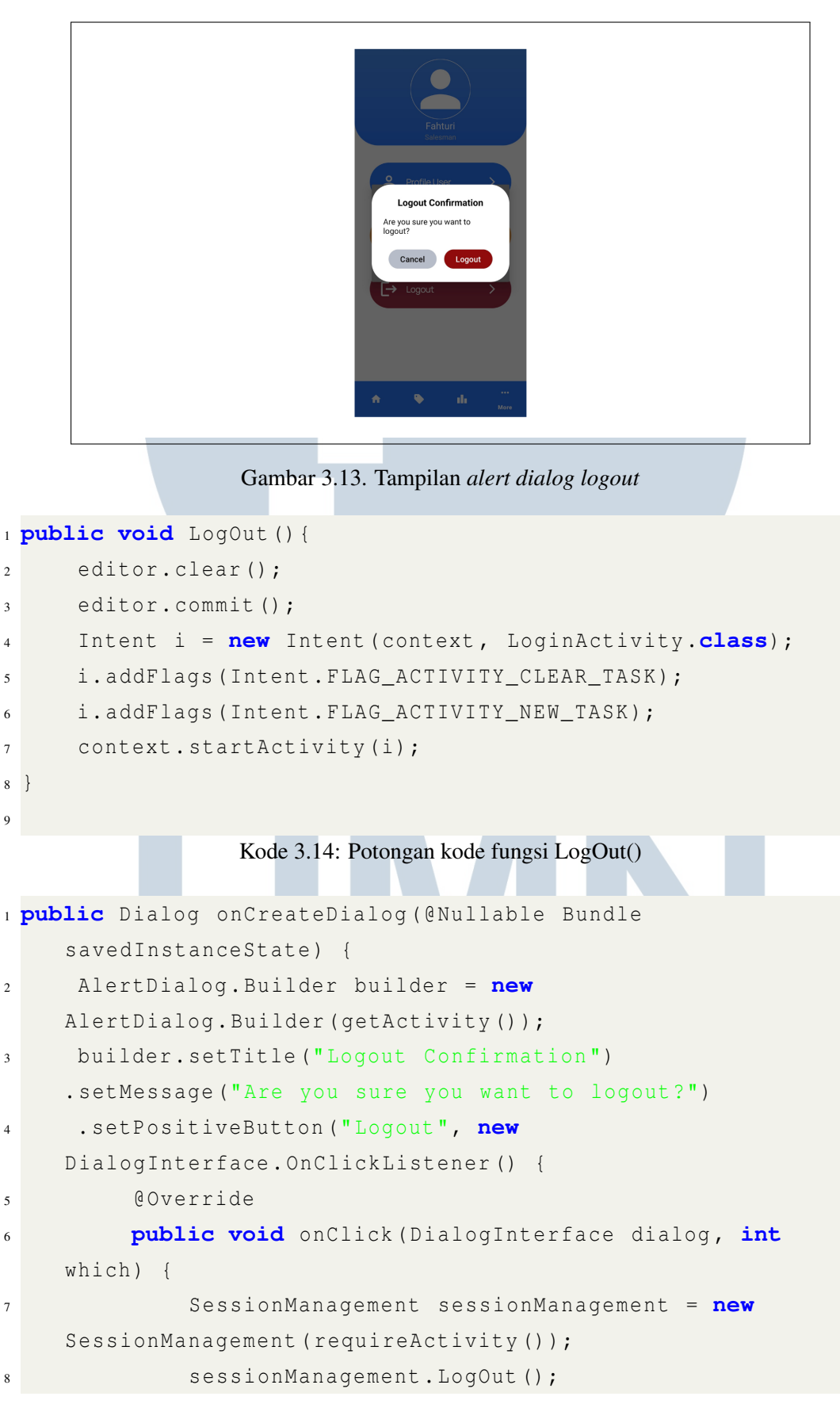

```
9
           }
      })
10
      .setNegativeButton("Cancel", new
11
     DialogInterface.OnClickListener() {
           @Override
12
           public void onClick(DialogInterface dialog, int
13
     which) {
                dialog.dismiss();
14
          }
15
      });
16
      return builder.create();
17
18
19
```

Kode 3.15: Potongan kode alertdialog logout

### 3.3.2 Membantu staf infrastuktur melakukan instalasi

Untuk meningkatkan keamanan dan efisiensi operasional di kantor PT. Dirgaputra Ekapratama, dilakukan instalasi aplikasi *antivirus* ESET pada semua laptop dan komputer. ESET dikenal memiliki reputasi baik dalam melindungi sistem dari ancaman *malware*, *virus*, dan serangan *cyber* [?]. Proses instalasi ini dibimbing oleh Bapak Dhani Wijaya, seorang profesional IT bagian infrastruktur yang berpengalaman, yang memastikan setiap langkah dilakukan dengan benar dan sesuai standar keamanan. Selain itu, beliau juga memberikan panduan penggunaan dan pemeliharaan *antivirus*. Diharapkan, langkah ini akan melindungi sistem dan produktif bagi seluruh karyawan.

# 3.4 Kendala dan Solusi yang Ditemukan

Kendala-kendala yang ditemukan selama pelaksanaan magang di PT. Dirgaputra Ekapratama adalah:

- 1. Kurangnya pemahaman tentang bahasa *Java* dalam pengembangan aplikasi Android menjadi tantangan utama dalam proses pengembangan.
- 2. Revisi tampilan antarmuka pengguna (UI), terutama dalam pemilihan warna, yang memerlukan beberapa diskusi untuk mencapai desain yang diinginkan.

Upaya-upaya yang telah dilakukan dalam mengatasi kendala-kendala yang ditemukan antara lain:

- 1. Meningkatkan pemahaman bahasa pemrograman *Java* dengan memanfaatkan media *online* untuk belajar, seperti *video online* dan dokumentasi bahasa pemrograman *Java*.
- 2. Mencoba berbagai skema warna dan tampilan UI diiringi dengan diskusi bersama tim IT, hingga menemukan warna yang cocok.

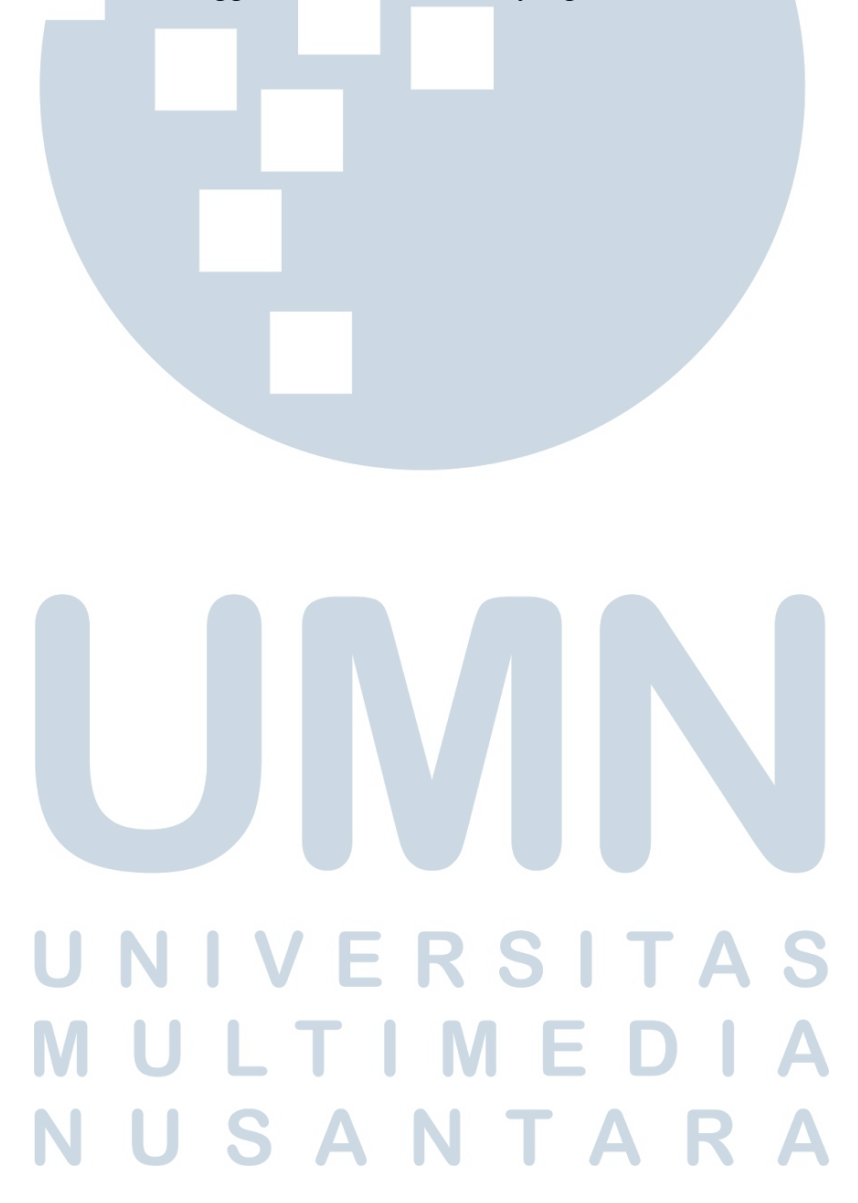